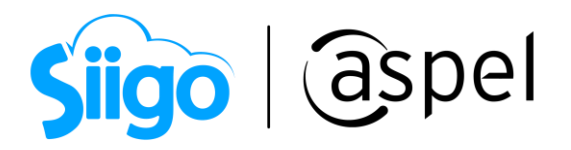

## Cancela con motivo "01" Comprobantes emitidos con errores con relación.

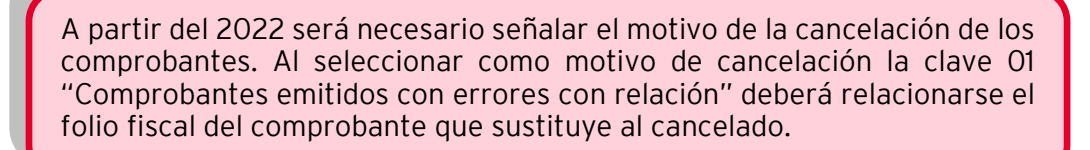

Para realizar el proceso de cancelación con relación "01" Comprobantes emitidos con errores con relación. Esto es posible en Aspel SAE 8.0 a partir del reinstalable 12

Para mayor información sobre el cómo actualizar tu sistema al último reinstalable, consulta el siguiente documento: <u>V019.-Actualiza tu sistema Aspel al último</u> <u>reinstalable.</u>

Este supuesto aplica cuando la factura generada contiene un error en la clave del producto, valor unitario, descuento o cualquier otro dato, por lo que se debe reexpedir. En este caso, primero se sustituye la factura y cuando se solicita la cancelación, se incorpora el folio de la factura que sustituye la cancelada.

Para detallar la finalidad de dicho proceso, se ejemplifica con el siguiente diagrama:

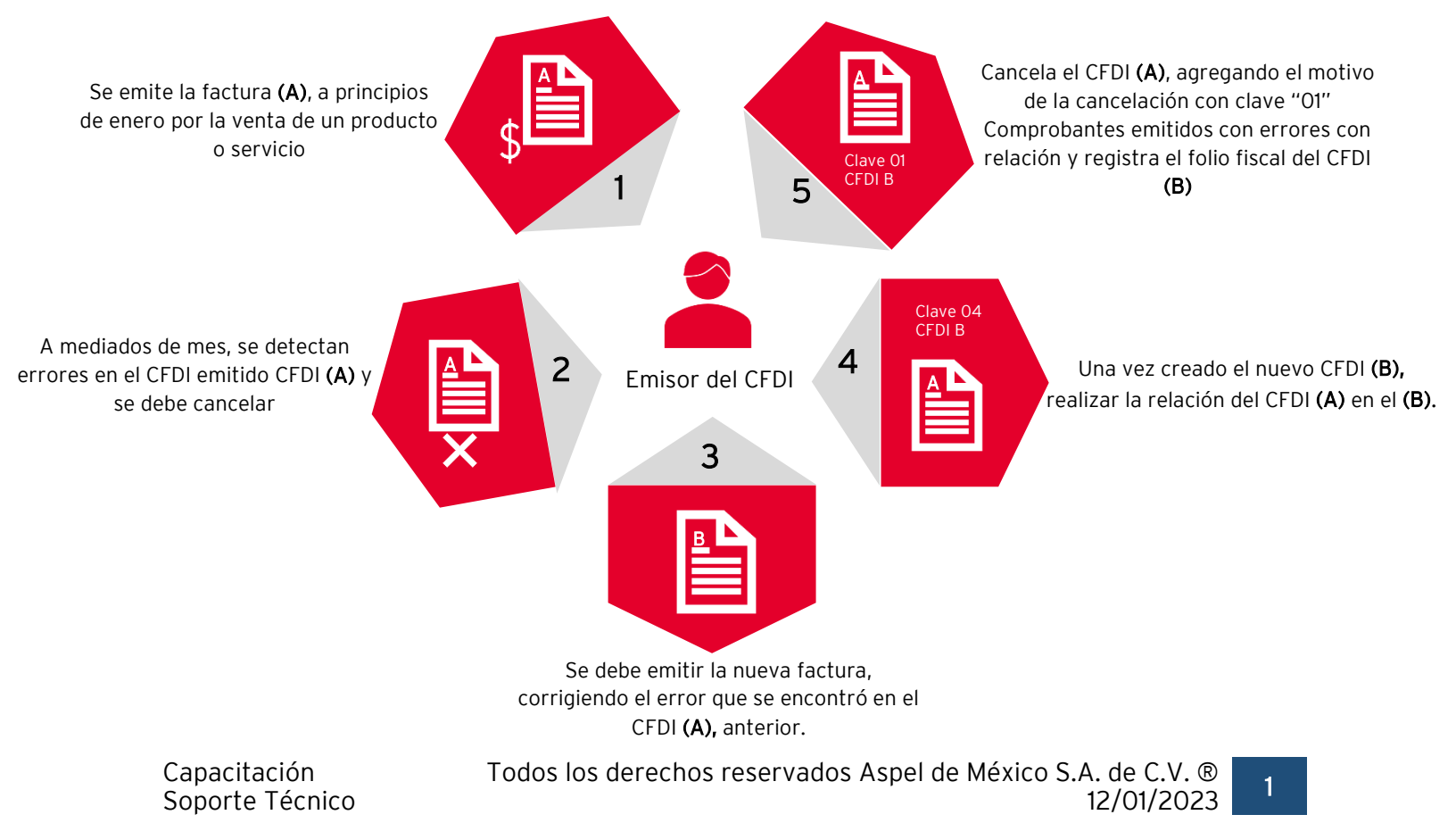

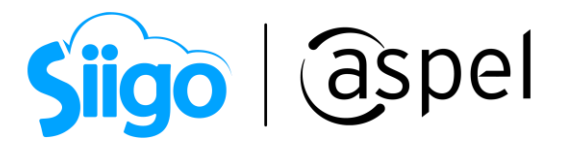

Si bien la factura A al relacionarse con la factura B su estatus en el proceso de cancelación se convierte a un estatus "No cancelable", al momento de solicitar la cancelación se rompe la relación y con ello la factura A pasa a un estatus de cancelable con o sin aceptación.

Esta opción actualmente está siendo revisada por el SAT, por lo que se solicita estar al pendiente de los últimos cambios que se pueden emitir por parte de la autoridad.

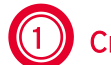

## Crea la nueva factura

Para realizar la nueva factura ingresa a:

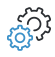

Menú Ventas > Ventas > Facturas >

|               | ▼ 🔍 ▼ 😫 ▼ 聞 ▼ 🗱 ▼ 📂 🜵 🍔 💺 🖶 🗭 🕩 ?                                                                              |
|---------------|----------------------------------------------------------------------------------------------------|
| Factura       | Directa     Número     A40000000057     Q     Fecha     11/01/2022     Cliente     1     Q                     |
| RFC           | MESE871009PV6 Rombre Industrial azteca S.A. de C.V. Su pedido                                                  |
| Calle         | Avenida Granjas V Núm. ext. 17 Desc. Fin. 0.000000                                                             |
| Colonia       | San Sebastián Núm. int 1 Vendedor 1                                                                            |
| Código postal | 2130 Población Ázcapotzalco País México                                                                        |
| Condición     | Entrega 11/01/2022                                                                                             |
| Enviar a      | Cda. de San Francisco # 28 ENTRE San Pedro Y San Fermín 🔍 🔍 Vencimiento 10/02/2022 💼                           |
| Destinatario  | Almacén 1                                                                                                    |
| Moneda        | 1 🕰 Pesos T. cambio 1.00000                                                                                    |
| S T Cant.     | Almacén Producto Unidad Desc. 1 Desc. 2 I.E.P.S. Ret. ISR IVA I.V.A. Comisión Prec. Unit. Subtotal por partida |
|               |                                                                                                    |
|               | vaso Total por partida 33.06                                                                                   |

Figura 1.-Nueva factura.

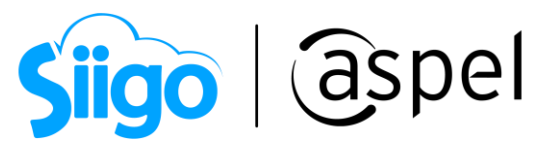

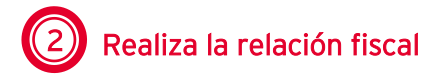

En la nueva factura a crear se tendrá que realiza<u>r la re</u>lación fiscal de la factura a cancelar

con la que se esta creando, da clic en el icono e indica la relación con clave "04" sustitución de los CFDI previos y selecciona el CFDI que se desea cancelar.

| 🗢 Factur                             | ación: Datos Fiscales                                       | X                                               |
|--------------------------------------|-------------------------------------------------------------|-------------------------------------------------|
| CFDI Rel                             | acionados Clave de Confirmación                             |                                                 |
| Tipo d                               | e relación 04 🔍 Sustitución de los CFDI previos             |                                                 |
| UUID                                 | Clave del documen 🔺                                         | Fecha de documento                              |
| A949B09                              | 1-ADF9-4F43-940B-005CFCAD35: AA0000000056                   | 2022-01-11T15:51:39                             |
| 🗢 Ayuda de document                  | νs Σ3                                                       |                                                 |
| Filtrar por :<br>Clave del documento | AA0000000056 AA0000000056 VUID timbre Fecha de timbrado Fac | Quitar el filtro mostrará<br>todas las facturas |
| AA000000038                          | B60615CB-C30A-4154- 2021-01-28T15:40: Tim                   |                                                 |
| AA000000041                          | 235A1C83-6CD0-4C98- 2021-01-29T09:43: Tim                   |                                                 |
| AA000000039                          | D521404D-F7CB-4711- 2021-01-28T15:42: Tim                   | Datos fiscales requeridos                       |
| AAUUUUUUUUU42                        | 3DF43B28-994E-45669 2021-01-29109:47: Tim                   |                                                 |
| AA000000043                          | 7DB84568.ED51.40E2 2021.01.29T11:25; Tim                    | Cancelar Avuda                                  |
| AA0000000045                         | FC0D5008-319D-466A- 2021-01-29T11:49: Tim                   |                                                 |
| AA000000056                          | A949B094-ADF9-4F43- 2022-01-11T15:51: Tim =                 |                                                 |
| AA000000057                          | E8B2E722-9DDE-4E13 2022-01-11T15:55: Tim 🖵                  |                                                 |
|                                      |                                                             |                                                 |

Figura 2.-Relación con clave "04"

Posterior a ello, si la información de la nueva factura es correcta podrás emitirla al dar clic

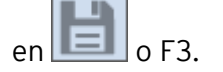

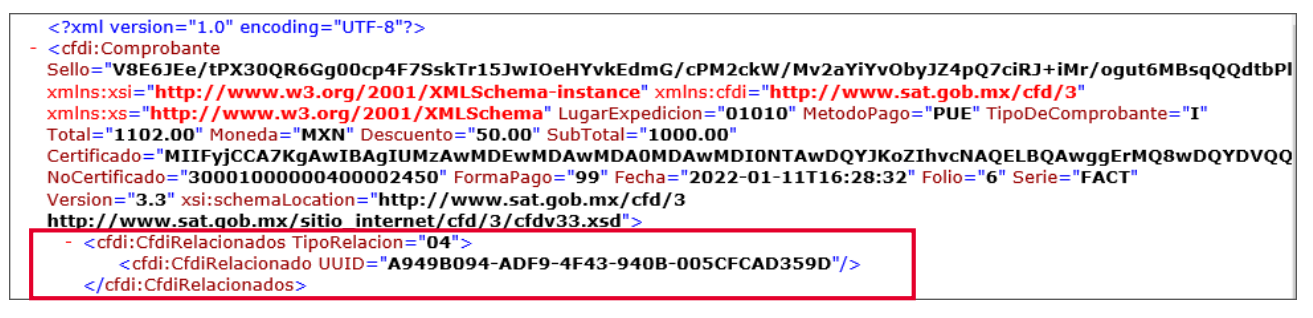

Figura 3.-XML con relación "04"

📁 Recuerda que la relación fiscal es visible en el archivo XML.

3

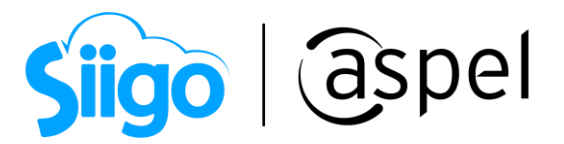

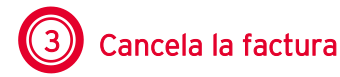

Una vez emitida la nueva factura, se procede con la cancelación del primer documento que se emitió y se encontró con el error. Para ello ingresa a

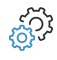

Menú Ventas > Ventas > Facturas

Realiza la búsqueda de la factura a cancelar y da clic en el icono 止

| 🥭 F | acturas |              |              |                    |           |                  |             |                       |                       |                  |             |                      |                 | - 6                    | B 23 |
|-----|---------|--------------|--------------|--------------------|-----------|------------------|-------------|-----------------------|-----------------------|------------------|-------------|----------------------|-----------------|------------------------|------|
|     |         |              | • 🗋 •        |                    |           | • <u></u>        | ۵<br>  \$   |                       |                       | <b>i</b> ?       | F           |                      | Buscar          |                        | ٩    |
|     | Tipo    | Clave        | Clier No     | ombre Est          | Su pi Fei | cha de ∈ Sub Tot | al de c. Nú | mero d Factur Forma d | de envío Importe Vers | sión de Número d | te serie (F | echa de timbrado del | d Forma de pago | SA Nombre del vendedor |      |
|     | Factu   | a AA00000000 | 56 In        | dustrial aztec Em  | 11.       | /01/202 30.0     | 1.43        | 1 Timbra Impreso      | 33.06 1.1             | 30001000         | 0000400 2   | 022-01-11T15:51:39   | 99              | Eduardo Gómez Quiroga  |      |
| 65  | Factur  | a AA0000000  | 57 In        | dustrial aztec Em  | 11.       | /01/202 30.0     | 1.43        | 1 Timbra Impreso      | 33.06 1.1             | 30001000         | 0000400 2   | 022-01-11T15:55:58   | 99              | Eduardo Gómez Quiroga  |      |
|     | Factur  | a FACT000000 | 0006 In      | dustrial aztec Ori | [ 11.     | /01/202 1,00     | 47.50       | 1 Timbra Ningun       | o 1,102.( 1.1         | 30001000         | 0000400 2   | 022-01-11T16:28:35   | 99              | Eduardo Gómez Quiroga  | _    |
|     | L.      |              |              |                    |           |                  |             |                       |                       |                  |             |                      |                 |                        | -    |
|     | Ŗ       |              |              |                    |           |                  |             |                       |                       |                  |             |                      |                 |                        |      |
|     | P       |              |              |                    |           |                  |             |                       |                       |                  |             |                      |                 |                        |      |
|     | 5       |              |              |                    |           |                  |             |                       |                       |                  |             |                      |                 |                        |      |
|     | 5       |              |              |                    |           |                  |             |                       |                       |                  |             |                      |                 |                        |      |
|     | c       |              |              |                    |           |                  |             |                       |                       |                  |             |                      |                 |                        |      |
| Ē   |         |              |              |                    |           |                  |             |                       |                       |                  |             |                      |                 |                        | -    |
| +   | Hoj     | De este mes  | Mes anterior | Canceladas         | Todas     | CFDI pendiente   | s Cance     | elaciones en proceso  |                       |                  |             |                      |                 |                        |      |
|     |         |              |              |                    |           |                  |             |                       |                       |                  |             |                      |                 |                        |      |

Figura 4.-CFDI a cancelar

Para realizar la cancelación del CFDI, este no debe contar con cuentas por cobrar, dado que si el documento esta saldado se mostrará el siguiente mensaje:

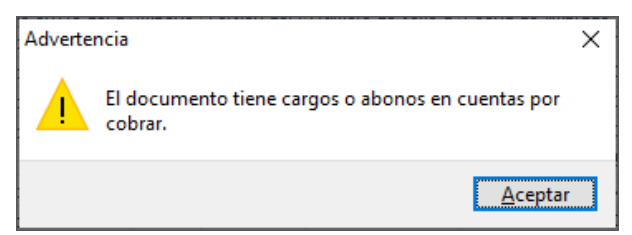

Figura 5.-Cancelar CFDI con saldo.

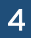

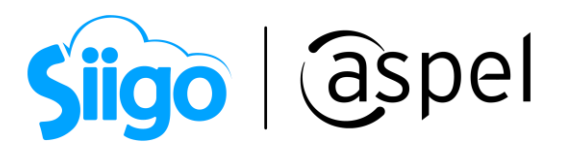

Se muestra el detalle de la factura, para proceder con la cancelación da clic en el icono

| 🕏 Cancelación | de documento                                                | s [ Factura No. AA00 | 00000056 ] |                |            |          |             |            |            |            |             |                | • **   |
|---------------|-------------------------------------------------------------|----------------------|------------|----------------|------------|----------|-------------|------------|------------|------------|-------------|----------------|--------|
|               | - 🗟 -                                                       | 13 - 6               | •          |                | -          | ð 🕩 🖁    |             | ē₽         | ?          |            |             |                |        |
| Factura       | Directa                                                     | T Núm                | ero A      | A00000009      | 56         | 0,       | Fecha       | 11/01/2022 |            | Cliente    | 1           | Q,             |        |
| RFC           | MESE871009F                                                 | V6 🔳 Nor             | ibre Ir    | ndustrial azte | ca S.A. de | C.V.     |             |            |            | ] Su pedid | •           |                |        |
| Calle         | Avenida Granja                                              | 38                   |            |                |            | 9        | Núm. ext.   | 17         |            | Desc. Fir  | n. 🗌 🕻      | 0.000000       |        |
| Colonia       | San Sebastián                                               |                      |            |                |            |          | Núm. int.   | 1          |            | Vendedo    | r 1         | 0,             |        |
| Código postal | 2130                                                        | Pob                  | lación 🔺   | zcapotzalco    |            |          | País        | México     |            | ]          |             |                |        |
| Condición     |                                                             |                      |            |                |            |          | Entrega     | 11/01/2022 |            | ]          |             |                |        |
| Enviar a      | Cda. de San Francisco # 28 ENTRE San Pedro Y San Fermín 🔍 🤇 |                      |            |                |            |          | Vencimiento | 10/02/2022 | . iii      | ]          |             |                |        |
| Destinatario  |                                                             |                      |            |                |            |          | Almacén     |            | 1 🕰        |            |             |                |        |
| Moneda        | 1 2 Pesos                                                   |                      |            |                |            |          | T. cambio   |            | 1.000000 📄 | ]          |             |                |        |
| S T Cant.     | Almacén                                                     | Producto             | Unidad     | Desc. 1        | Desc. 2    | I.E.P.S. | Ret. ISR    | IVA        | I.V.A.     | Comisión   | Prec. Unit. | Subtotal por p | artida |
| ▶ P           | 1                                                           | 1 vaso2              | pz         | 5.000000       | 0.000000   | 0.0000   | 0.0000      | 0.0000     | 16.0000    | 5.000000   | 30.000000   |                | 30.00  |
|               |                                                             |                      |            |                |            |          |             |            |            |            |             |                |        |
|               |                                                             |                      |            |                |            |          |             |            |            |            |             |                |        |
|               |                                                             |                      |            |                |            |          |             |            |            |            |             |                |        |
|               |                                                             |                      |            |                |            |          |             |            |            |            |             |                |        |
|               |                                                             |                      |            |                |            |          |             |            |            |            |             |                |        |
| Descripción   | vaso                                                        |                      |            |                |            | Total po | r partida   |            | 33.06      |            |             |                |        |
|               |                                                             |                      |            |                |            |          |             |            |            |            |             |                |        |
|               |                                                             |                      |            |                |            |          |             |            |            |            |             |                |        |
|               |                                                             |                      |            |                |            |          |             |            |            |            |             |                |        |
|               |                                                             |                      |            |                |            |          |             |            |            |            |             |                |        |

Figura 6.-CFDI a cancelar

En la ventana siguiente realiza la relación del Folio que sustituye al CFDI a cancelar (el que se emitió en el paso 1) .

| Folio a cancelar:  | 44000000056                            |                |   | 2 |
|--------------------|----------------------------------------|----------------|---|---|
| Cliente:           | Industrial azteca S.A. de C.V.         |                |   |   |
| Motivo de cancel   | ación: Comprobante emitido con errores | s con relación | n |   |
| Folio que sustituy | E882E722-9DDE-4E13-AF0F-8D8            | B3040CE2D1     | Q |   |

Figura 7.-Cancelación con clave "01"

Hasta este punto comienza el proceso de cancelación, recuerda que puede ser cancelación con o sin aceptación. Para mayor información consulta el siguiente

documento: 🔤 E013.- Proceso de cancelación.

Para mayor detalle sobre el uso de los motivos de cancelación, se recomienda consultarlo directamente con la autoridad competente.

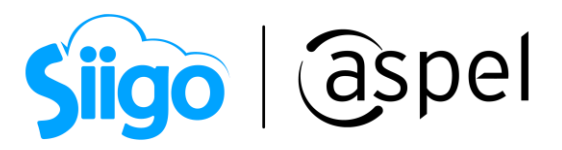

## iListo! Con estos sencillos pasos estarás actualizado.

Te invitamos a consultar más documentos como este en <u>Tutoriales</u> y a suscribirte a nuestro canal de <u>YouTube</u>

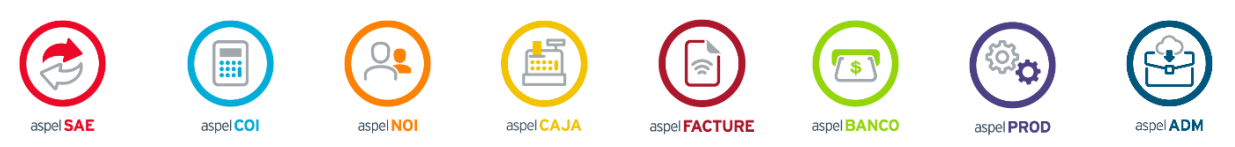

Dudas, comentarios y sugerencias sobre este documento <u>aquí</u>.

6